## Descargar LEGO MINDSTRORMS Education EV3 Classroom

## Descargas LEGO MINDSTORMS Education EV3 (45544)

| 1)            | Descargar e                                                                | el sof<br>E                 | ware d<br>ducati                  | e LEG<br>on EV                | O MIN<br>3           | DSTORM              | IS                |
|---------------|----------------------------------------------------------------------------|-----------------------------|-----------------------------------|-------------------------------|----------------------|---------------------|-------------------|
| Α co          | ntinuación puedes desca                                                    | argar de fo<br>M            | orma gratuita e<br>IINDSTORMS I   | el software n<br>Education EV | ecesario para<br>′3. | utilizar el produci |                   |
| Incluye: inst | rucciones de construcció<br>slecciona sistema operativo<br>di Windows (10) | n, guía y re<br>⊳ Se<br>≎ I | ecursos para p<br>elecciona idiom | orofesorado,<br>a             | herramientas<br>÷    | de evaluación y tu  | utoriales online. |
|               | ć                                                                          | •                           |                                   | ITOS DEL SOF                  | tware<br>iOS         |                     | Ę SS Į            |

Desde el siguiente enlace accederás a la página para descargar el software:

https://www.robotix.es/es/descargar-software-lego-mindstorms-education-ev3

Selecciona sistema operativo e idioma seguido del botón descargar.

Observarás el siguiente archivo en la carpeta de descargas.

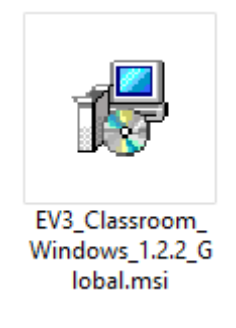

Lo tienes que instalar del modo habitual.

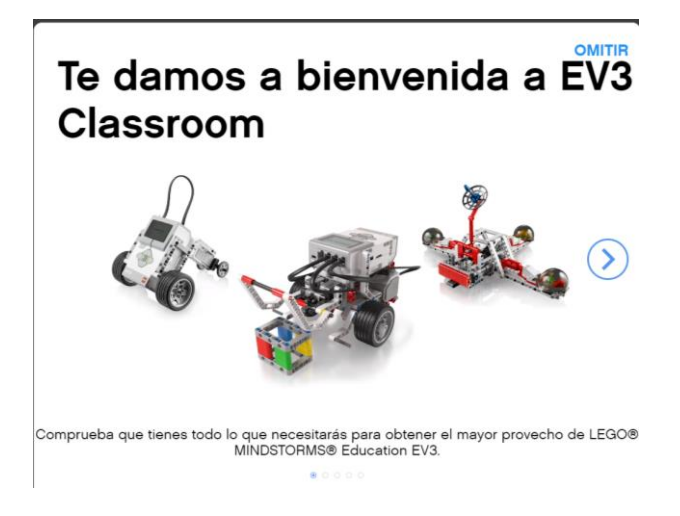

Con este software se trabaja tipo Scratch.

| F      | cuando inicie el programa                   |
|--------|---------------------------------------------|
| •      | mover hacia adelante   durante   rotaciones |
| espera | ar 1 segundos                               |
| •      | mover hacia atrás 🕶 durante 720 grados 💌    |
| espera | ar 1 segundos                               |
| •      | mover hacia adelante 🔹 durante 🚺 segundos 🔹 |
|        |                                             |